### Manual de instalación del módulo Policia.NET

Con este manual podrás instalar fácilmente el módulo Policia.NET

## **1-CONFIGURACIÓN**

Una vez instalado el módulo de forma habitual, solo deberá completar dos campos para poder importar todo el catálogo de productos de Policia.NET a su tienda Prestashop. Recordamos que este módulo está preparado para las versiones **Prestashop 1.6** 

Los dos campos a completar son: KEY y margen de beneficio

#### Policia.net

| cibite de trebber free der prot | ribuidor           |                                         |  |
|---------------------------------|--------------------|-----------------------------------------|--|
| Reneficio del P                 | Producto 50        | 1.                                      |  |
| beneficio del 1                 | Sa raromianda oua  | cu benafiria actó entre al 40% y el 50% |  |
|                                 | pe reconnectus que | su denendo este entre er von y er som.  |  |

En el primer campo deberá introducir la KEY que le ha facilitado el equipo de Policia.NET al hacerse cliente (ser cliente de Policia.NET es totalmente gratuito)

Para hacerse cliente entre en: http://www.policia.net/contacto

En el segundo campo deberá poner el margen de beneficio que quiere sobre los productos que venda, está recomendado que sean entre el 40% al 50%.

Una vez cumplimentado estos campos daremos al botón guardar.

Si todo ha ido correctamente le aparecerán en la siguiente ventana una lista con todas las categorías disponibles para su importación.

| Clave de Webservice del Distribuidor      | IM5ZMJB3GFITY9XVXHIM                                                                                                    | MBXH4AQ8X7Y3                   |
|-------------------------------------------|----------------------------------------------------------------------------------------------------|--------------------------------|
| Beneficio del Producto                    | 50                                                                                                    | 5                              |
|                                           | Se recomienda que su benefic                                                                                                    | io esté entre el 40% y el 50%. |
| Categorías de <mark>l</mark> Distribuidor | Airsoft Protector de visión Portacargadores Protección Camufiaje Fundas para armas Cinturones y trantes Pañvelos y bandanas Chalecos Chalecos tácticos Chalecos tácticos Riñoneras Pantalones Ponchos Prendas de cabeza Bragas y bufandas Boinas Gorras |                                |

# 2- IMPORTACIÓN

Debemos señalar las categorías que queremos importar a nuestra tienda y posteriormente volver a dar al botón guardar

| Configuración                             |                                                                                                    |                                 |
|-------------------------------------------|----------------------------------------------------------------------------------------------------|---------------------------------|
| Clave de Webservice del Distribuidor      | IM5ZMJB3GFITY9XVXHIN                                                                                                    | IMBXH4AQ8X7Y3                   |
| Beneficio del Producto                    | 50                                                                                                    | 5                               |
|                                           | Se recomienda que su benefi                                                                                                    | cio esté entre el 40% y el 50%. |
| Categorías de <mark>l</mark> Distribuidor | Airsoft     Protector de visión     Portacargadores     Portacargadores     Portacargadores     Portacción     Camufiaje     Fundas para armas     Ropa     Camisas     Cinturones y tirantes     Pañuelos y bandanas     Chalecos |                                 |

Por último y para descargar todos los productos y categorías deberemos pulsar el botón "SINCRONIZAR TODO" – ATENCIÓN, ES IMPORTANTE QUE LE DE UNA SOLA VEZ, DE LO CONTRARIO SE IMPORTARÁ LOS MISMOS PRODUCTOS TANTAS VECES COMO HAYA DADO AL BOTÓN-

| Para config<br>Para config | urar una sincronizaci<br>urar una sincronizaci | ón automática de <b>cat</b> e<br>cribuidorminorista/cre | recursos<br>as para sol<br>s<br>illería<br>chas<br>chates<br>vajas<br>eras<br>muñecas<br>seras<br>ck de producto<br>egorías selecci<br>po, distribuídor | s usted debe e | establecer un cro<br><b>productos</b> uste | on con esta U<br>d debe establ | RL: http://pcvei<br>ecer un cron co | rde.com/module<br>on esta URL: | es/distribuid |
|----------------------------|------------------------------------------------|---------------------------------------------------------|----------------------------------------------------------------------------------------------------|----------------|--------------------------------------------|--------------------------------|-------------------------------------|--------------------------------|---------------|
|                            |                                                | G Mo<br>Riñ<br>Bol<br>Gafas<br>Pro                      | chilas<br>oneras<br>Isas<br>cutos<br>sos<br>s<br>itectoras                                                                                              |                |                                            |                                |                                     |                                |               |

Tenga paciencia esta opción puede tardar muchos minutos, los productos se importarán poco a poco. Recomendamos abrir otra venta, seleccionando los productos para que pueda observar que realmente se están importando los productos y categorías

| Categorías/productos de la tienda sinc | ronizados exitosamente.                                                                                                    |                                      |  |
|----------------------------------------|----------------------------------------------------------------------------------------------------|--------------------------------------|--|
| Policia.net                            |                                                                                                    |                                      |  |
| Configuración                          |                                                                                                    |                                      |  |
| Clave de Webservice del Distribuidor   | IM5ZMJB3GFITY9XVXHIN                                                                                                    | 1MBXH4AQ8X7Y3                        |  |
| Beneficio del Producto                 | 50<br>Se recomienda que su benefi                                                                                                    | %<br>tio esté entre el 40% y el 50%. |  |
| Categorías del Distribuidor            | Airsoft     Protector de visión     Portacargadores     Protección     Camuflaje     Fundas para armas     Ropa     Camisas     Cinturones y tirantes     Pañuelos y bandanas     Chalecos |                                      |  |

# **3-CONFIGURACIÓN**

Los productos por defecto están desactivados, deberá activarlos en la pestaña "productos" con la opción "Acciones masivas"

|             |                | -                                                                                                    |                                                     |              |                 |        |        |
|-------------|----------------|----------------------------------------------------------------------------------------------------|-----------------------------------------------------|--------------|-----------------|--------|--------|
| ۲           | 2653           | -                                                                                                    | Portacargador Mil-Tec Pistole Double<br>verde oliva | 13495501A007 | Portacargadores | 8,18 € | 9,89 € |
|             | 2654           | ١ţ.                                                                                                    | Portacargador Mil-Tec Pistole Double<br>coyote      | 13495505A007 | Portacargadores | 8,18 € | 9,89 € |
|             | 2655           | ١                                                                                                    | Portacargador Mil-Tec G36 verde oliva               | 13496401A008 | Portacargadores | 9,53€  | 11,53€ |
|             | 2656           |                                                                                                    | Portacargador Mil-Tec M4/M16 Single<br>verde oliva  | 13496501A008 | Portacargadores | 7,49 € | 9,06 € |
| Accior      | nes Masiva     | 15 🕶                                                                                                    |                                                     |              |                 |        |        |
| Sel         | eccionar t     | odos                                                                                                    |                                                     |              |                 |        |        |
| UDe         | selecciona     | rtodos                                                                                                    |                                                     |              |                 |        |        |
| <b>C</b> Ha | bilitar sele   | cción                                                                                                    |                                                     |              |                 |        |        |
| diam        | and the second | and a second second second second second second second second second second second second second second second |                                                     |              |                 |        |        |

Por último deberá programar su CRON para que ejecute las siguientes direcciones:

Para actualizar el stock:

http://pcverde.com/modules/distribuidorminorista/cron\_distribuidorminorista\_stock.php

Para actualizar los productos y categorías:

http://pcverde.com/modules/distribuidorminorista/cron\_distribuidorminorista\_full.php

Recuerde que los nuevos productos se importan en desactivado, deber activarlo usted para que puedan estar a la venta en su tienda.